# Programming New Infusions SAPPHIRE<sup>™</sup> R15

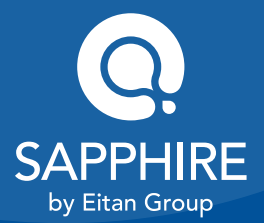

15025-050-0073 | Rev.00 / 05.2019

#### Continuous

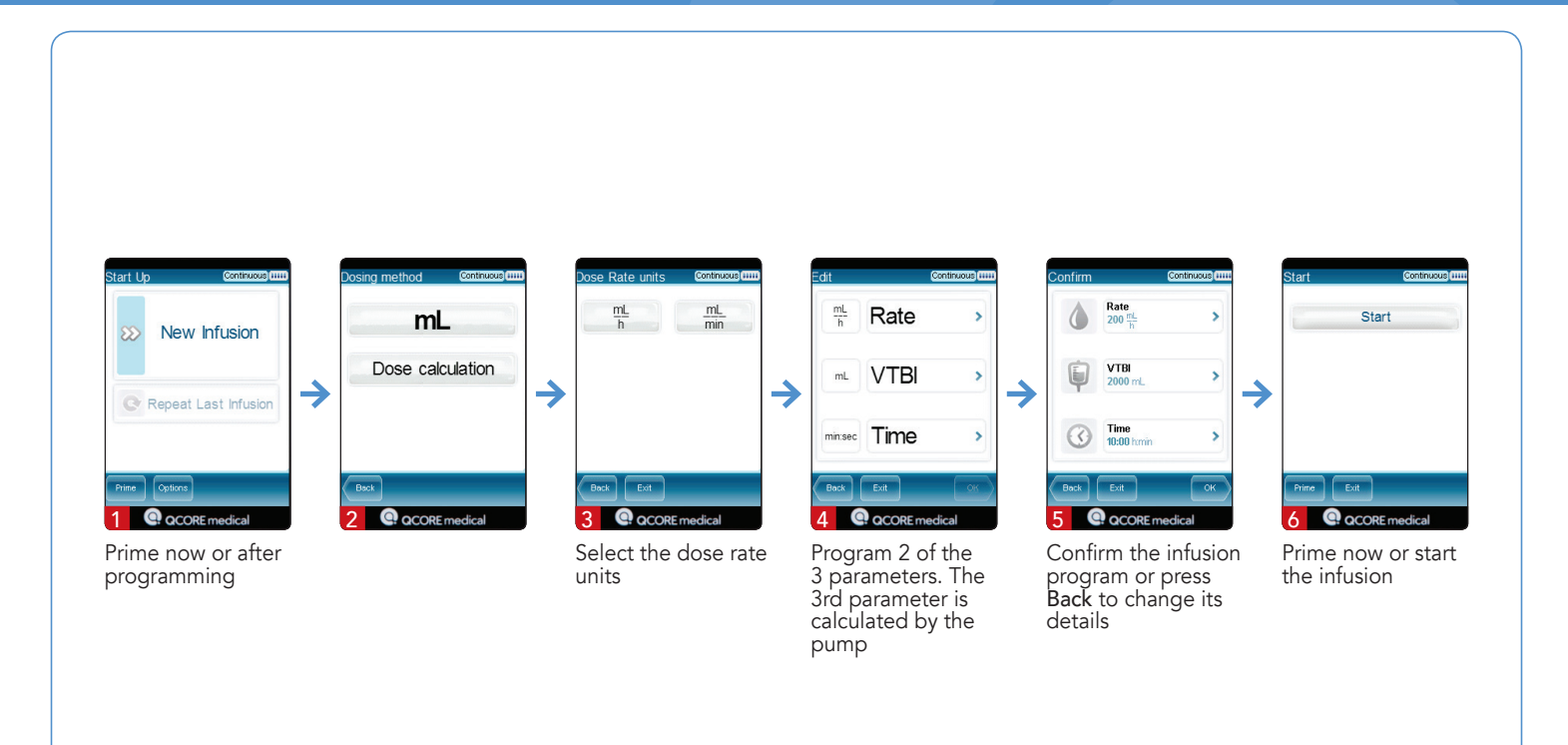

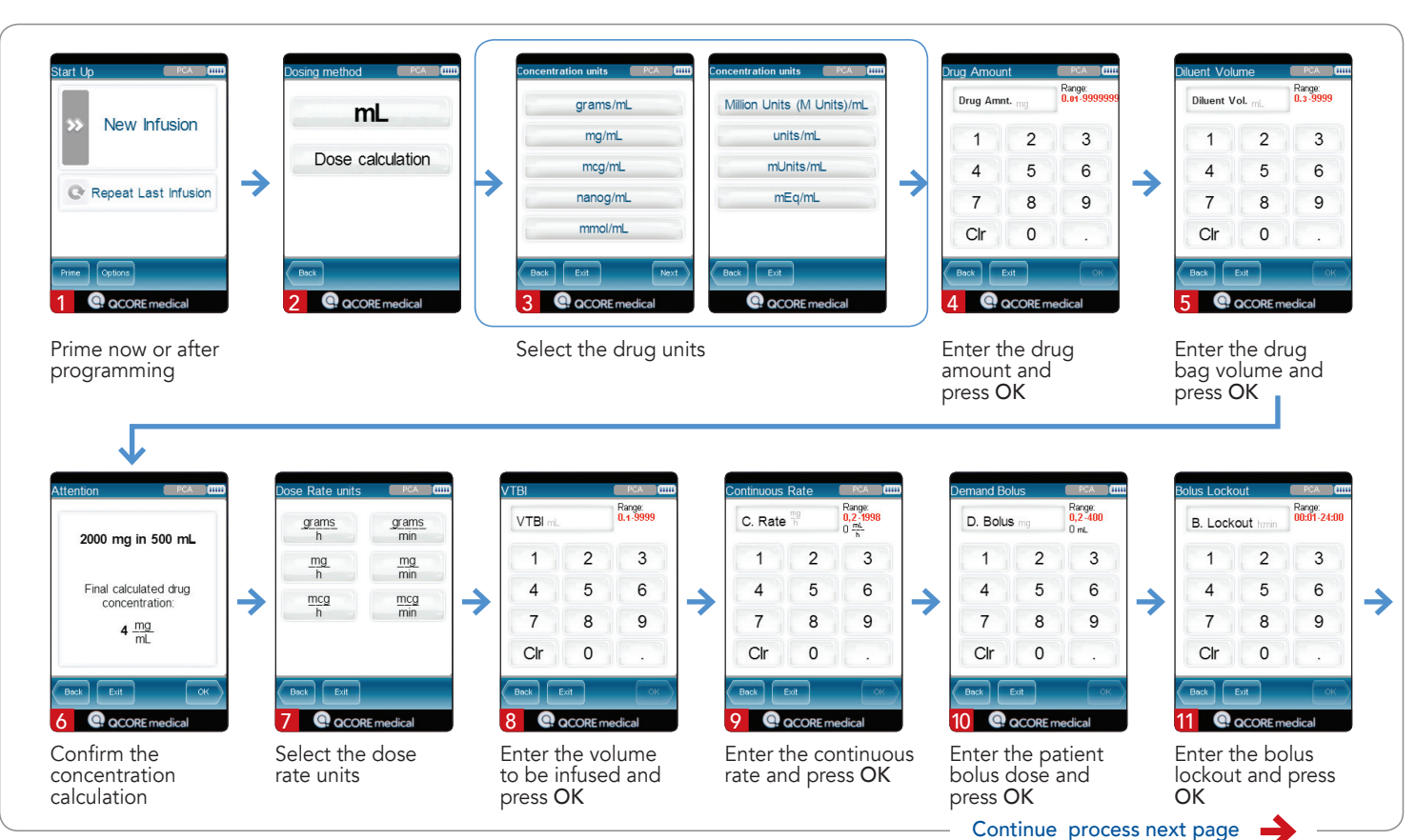

•

3

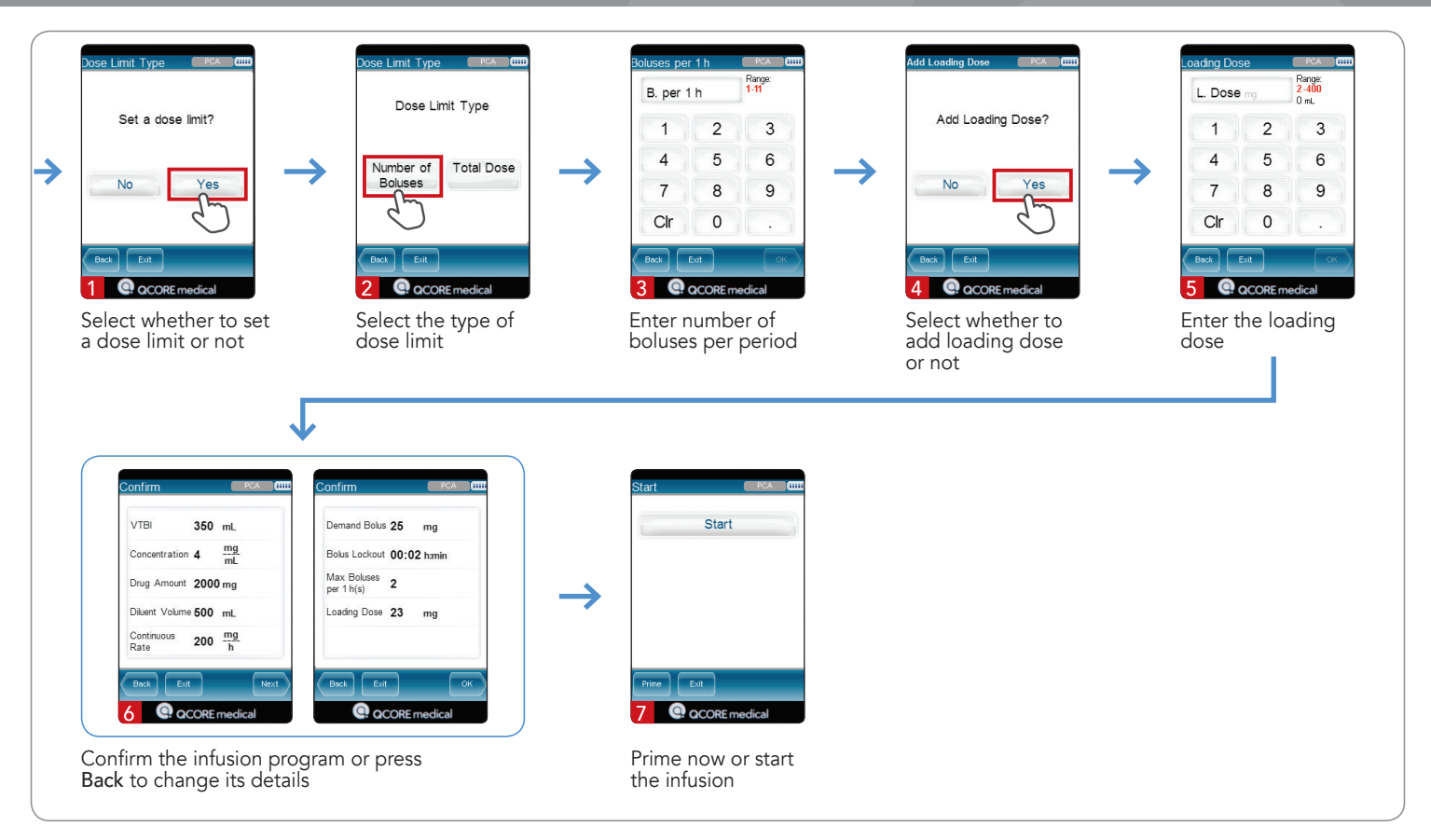

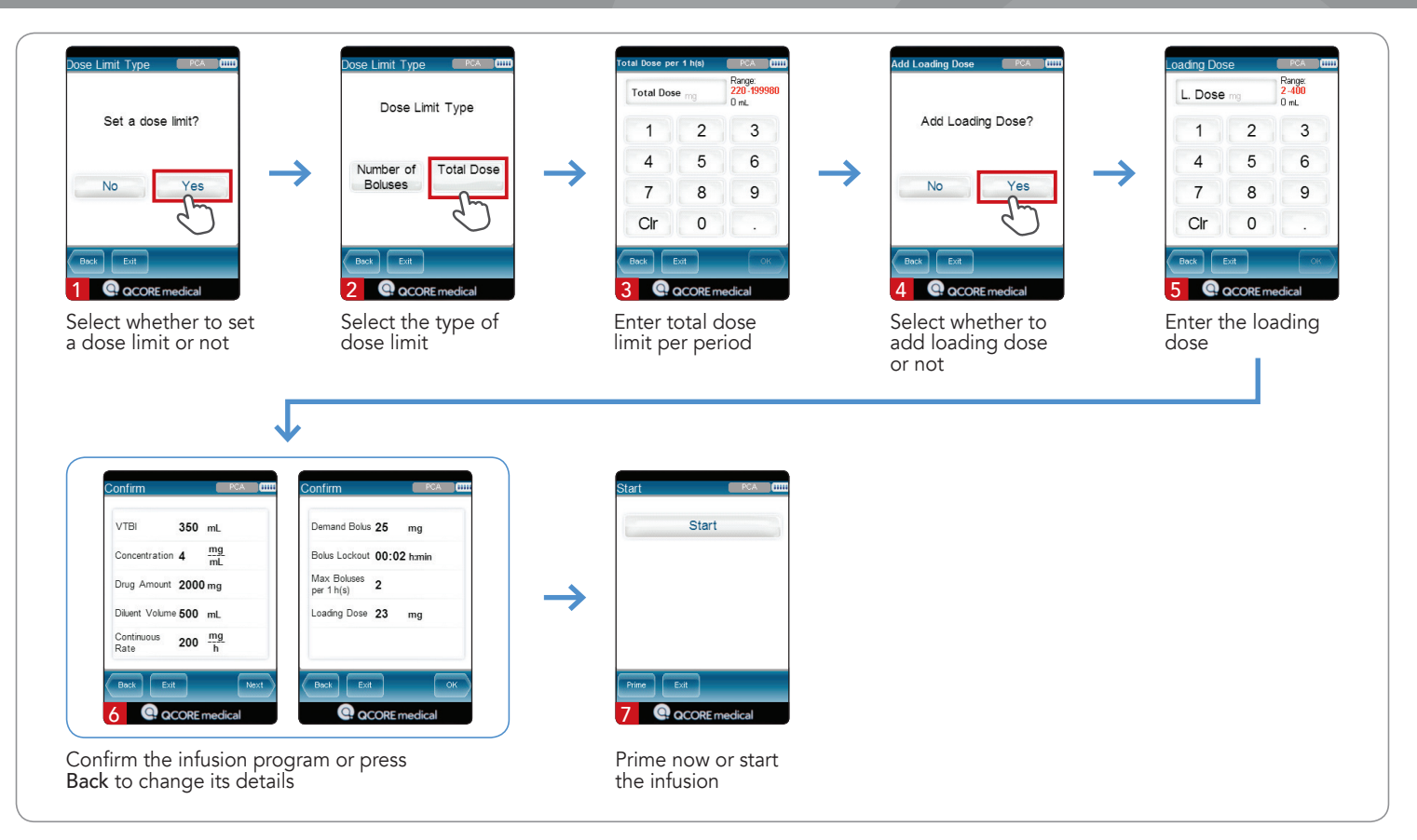

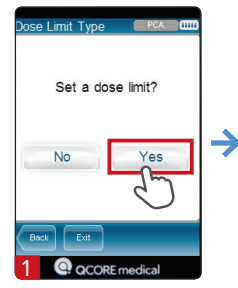

not

Select whether to set a dose limit or

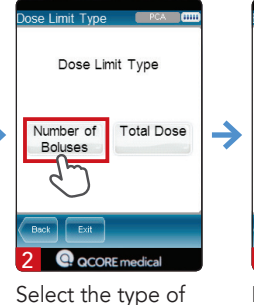

dose limit

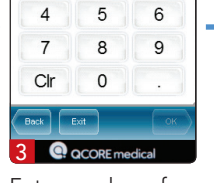

2

Range:

3

luses per 1 h

B per 1 h

Enter number of boluses per period

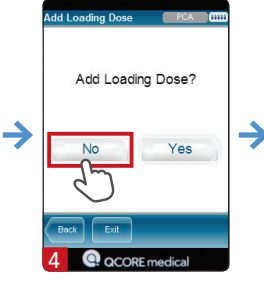

Select whether to add loading dose or not

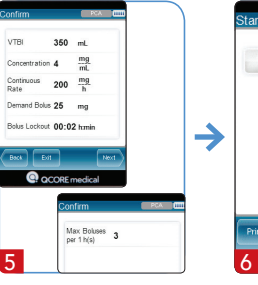

Confirm the infusion program or press Back to change its details

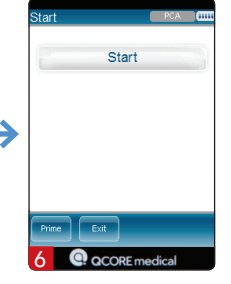

Prime now or start the infusion

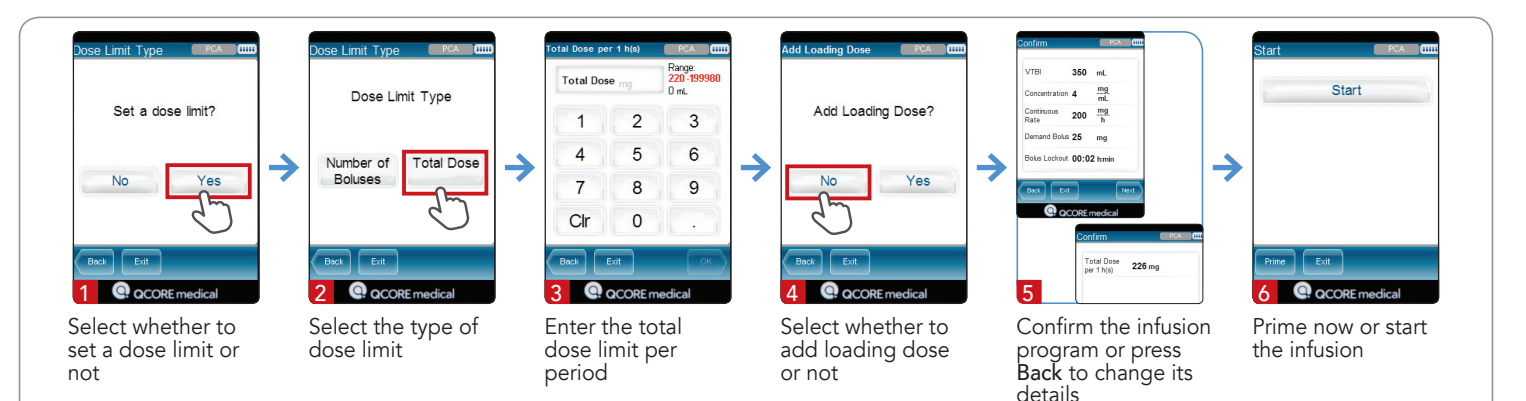

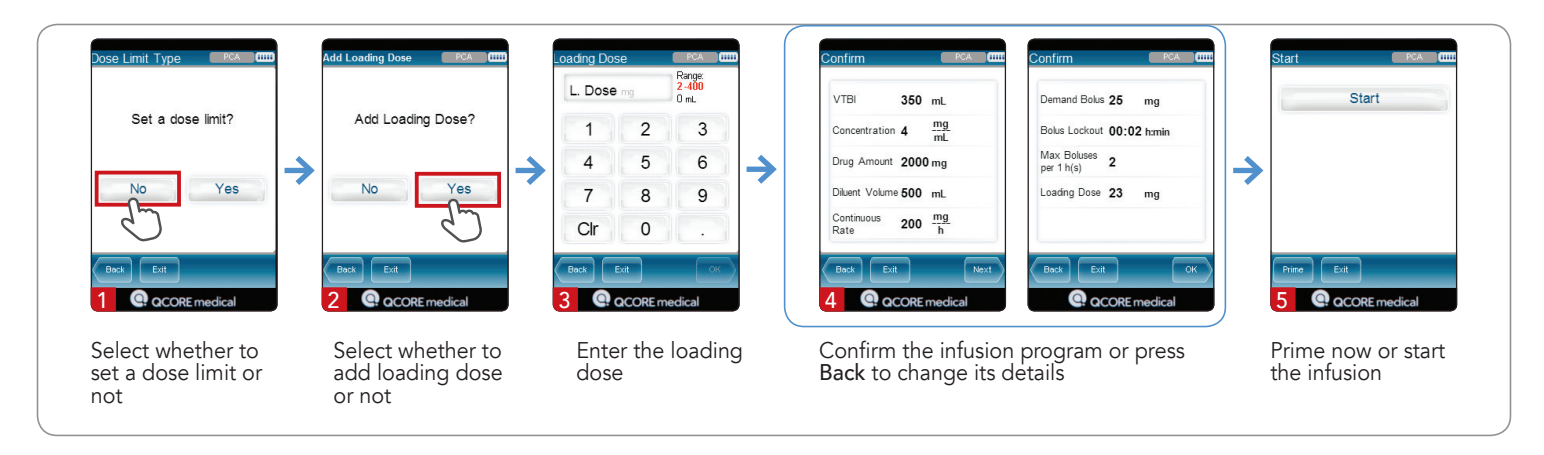

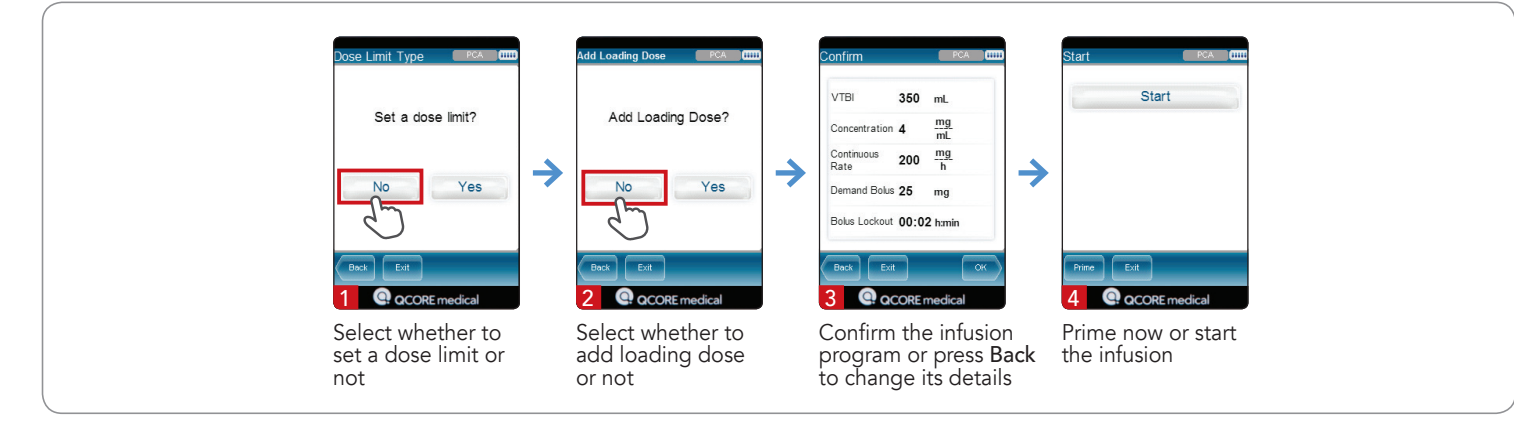

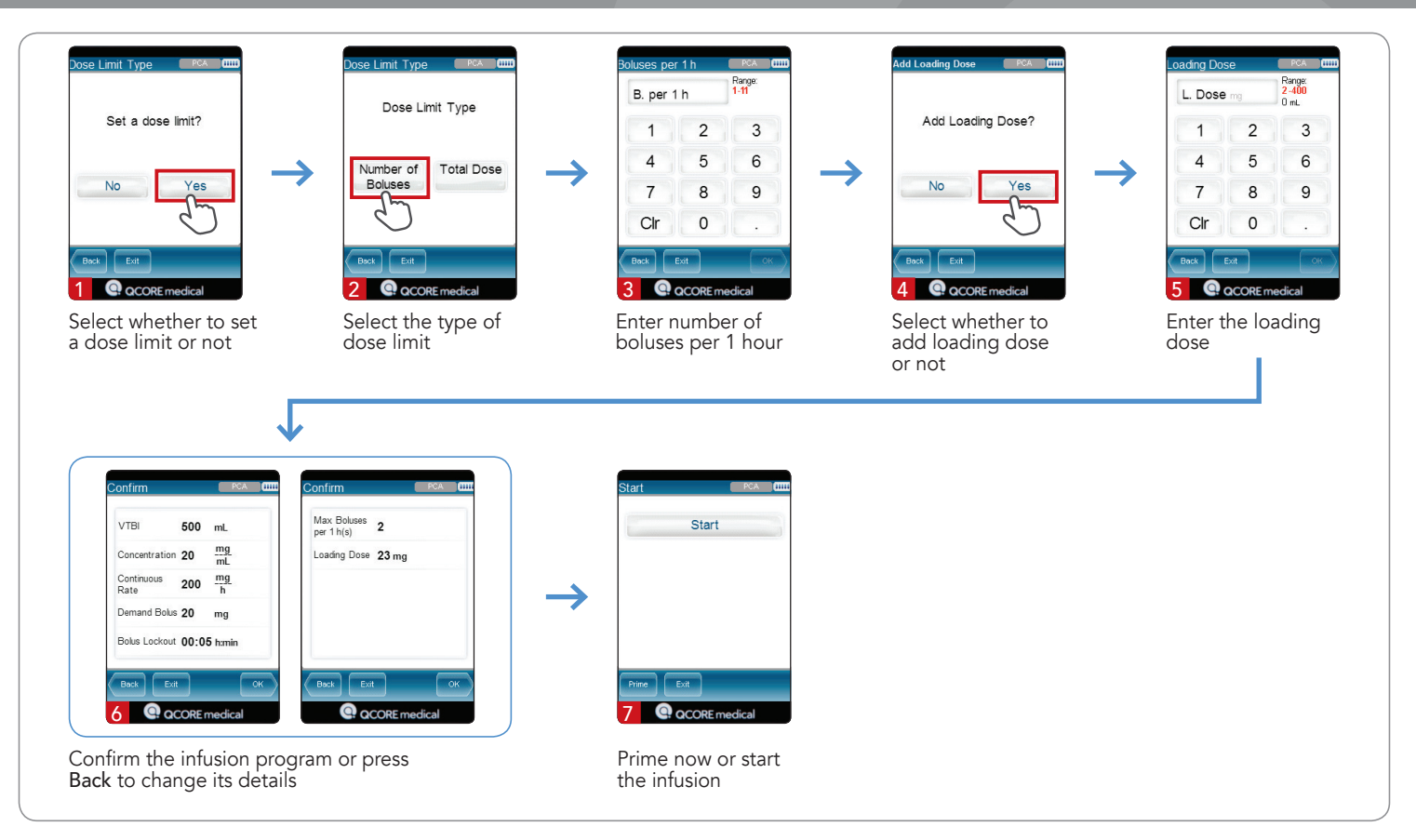

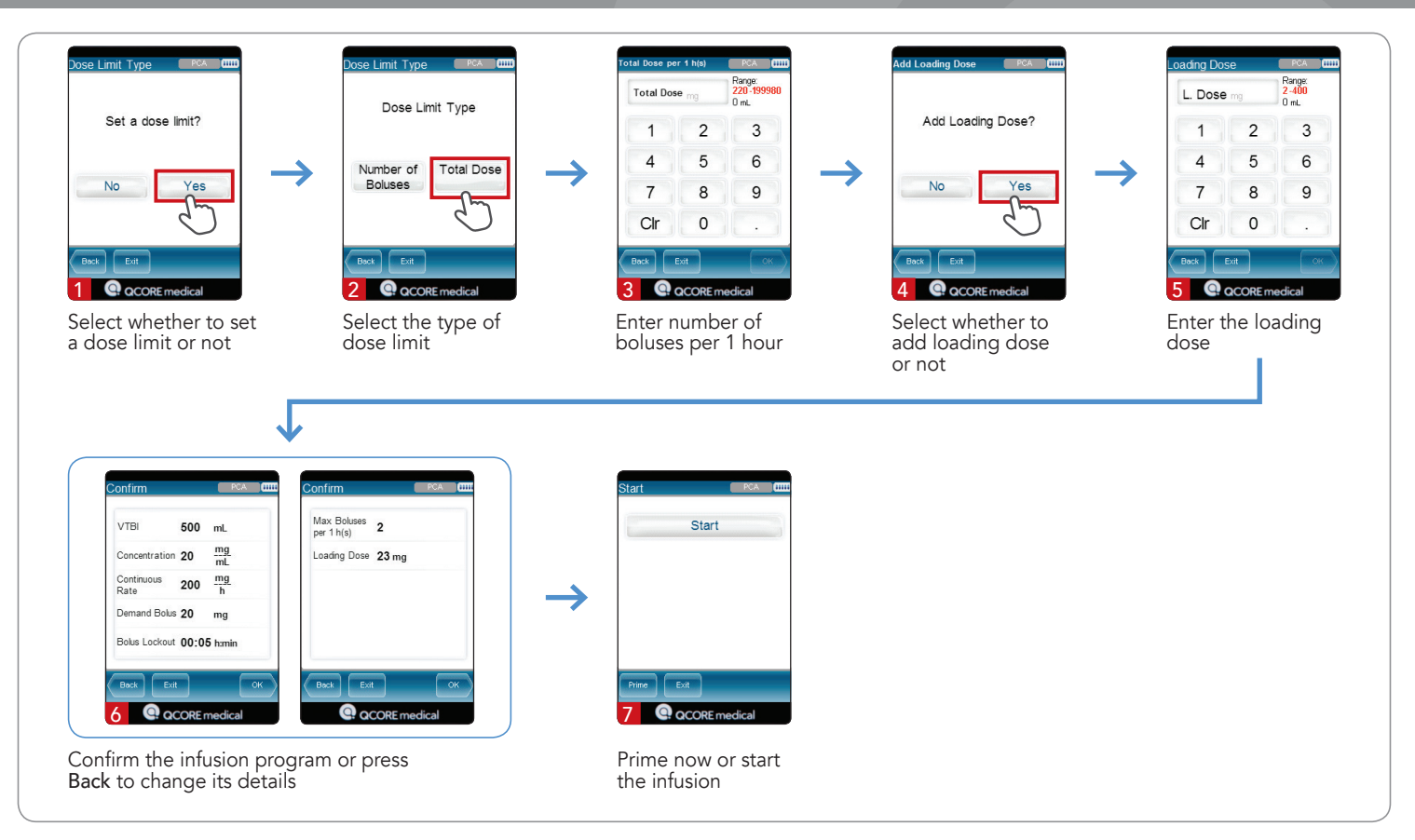

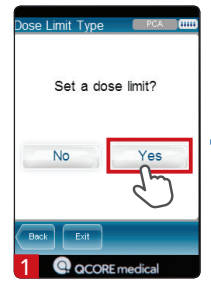

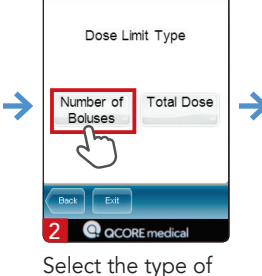

ose Limit Type

Select whether to set a dose limit or not

Select the type of Ent bol

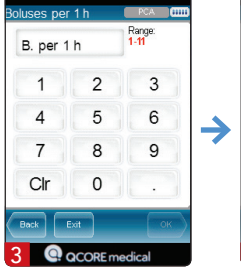

Enter number of boluses per period

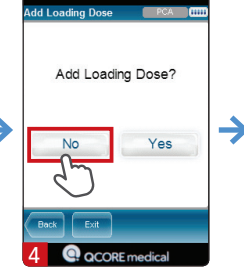

Select whether to add loading dose or not

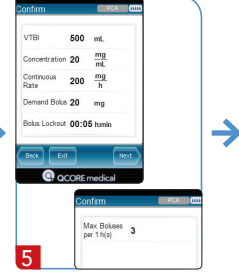

Confirm the infusion program or press Back to change its details

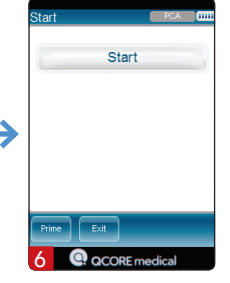

Prime now or start the infusion

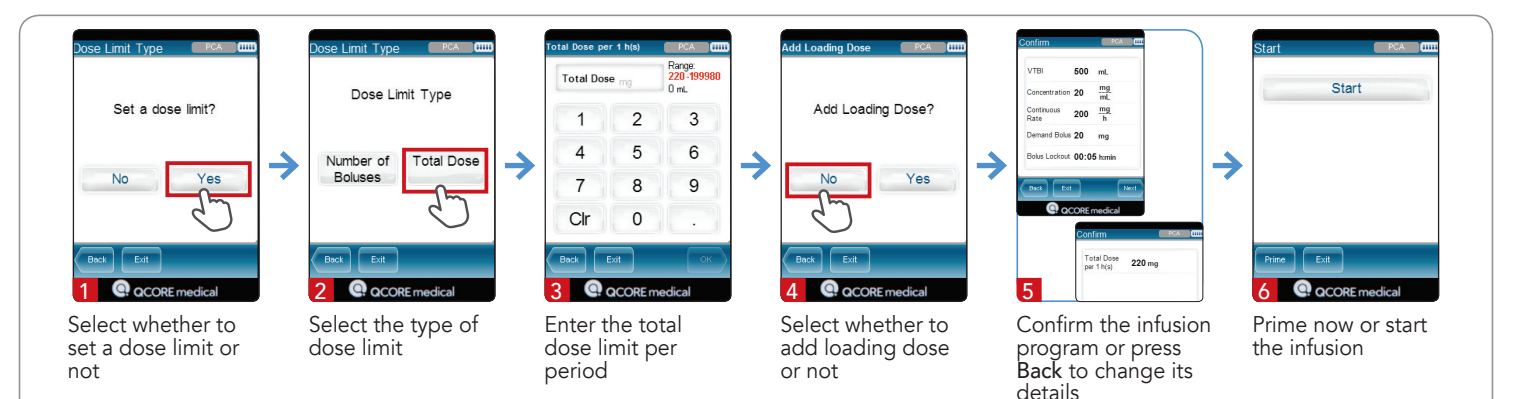

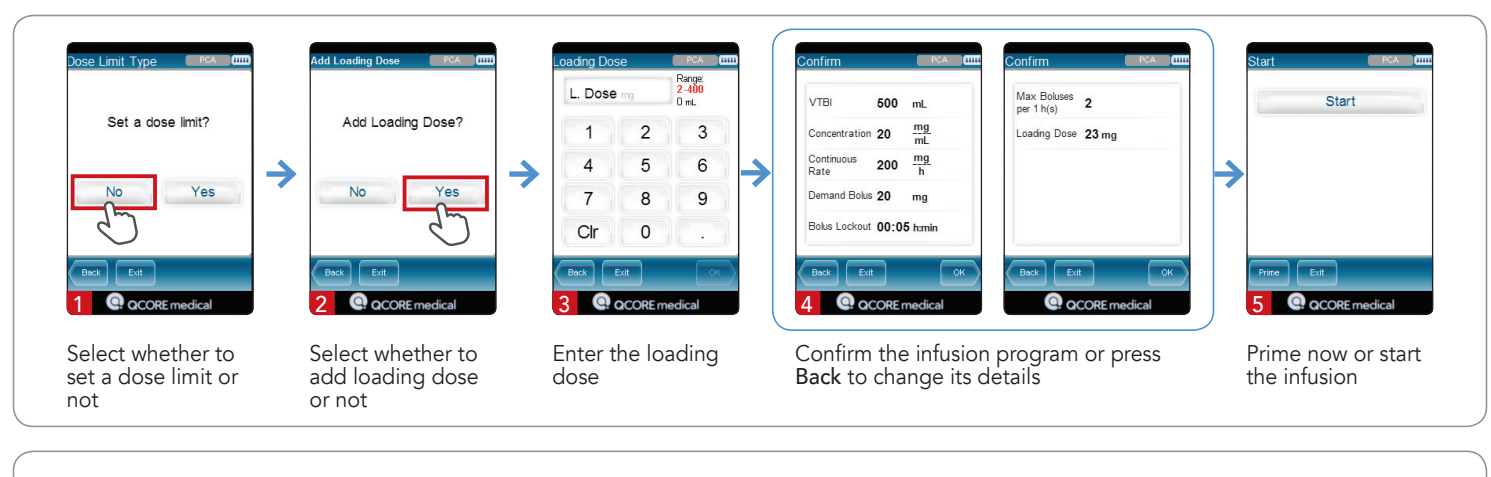

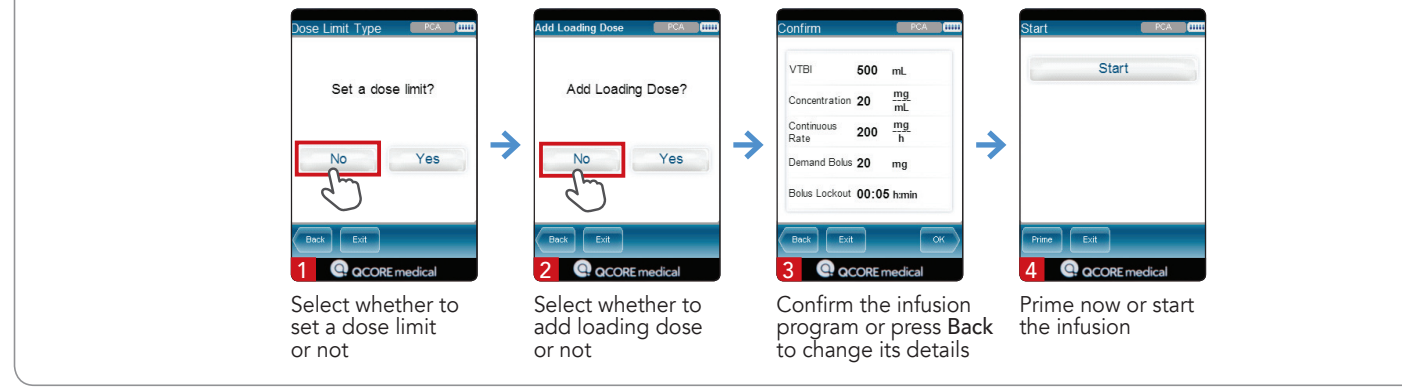

#### Multi-step

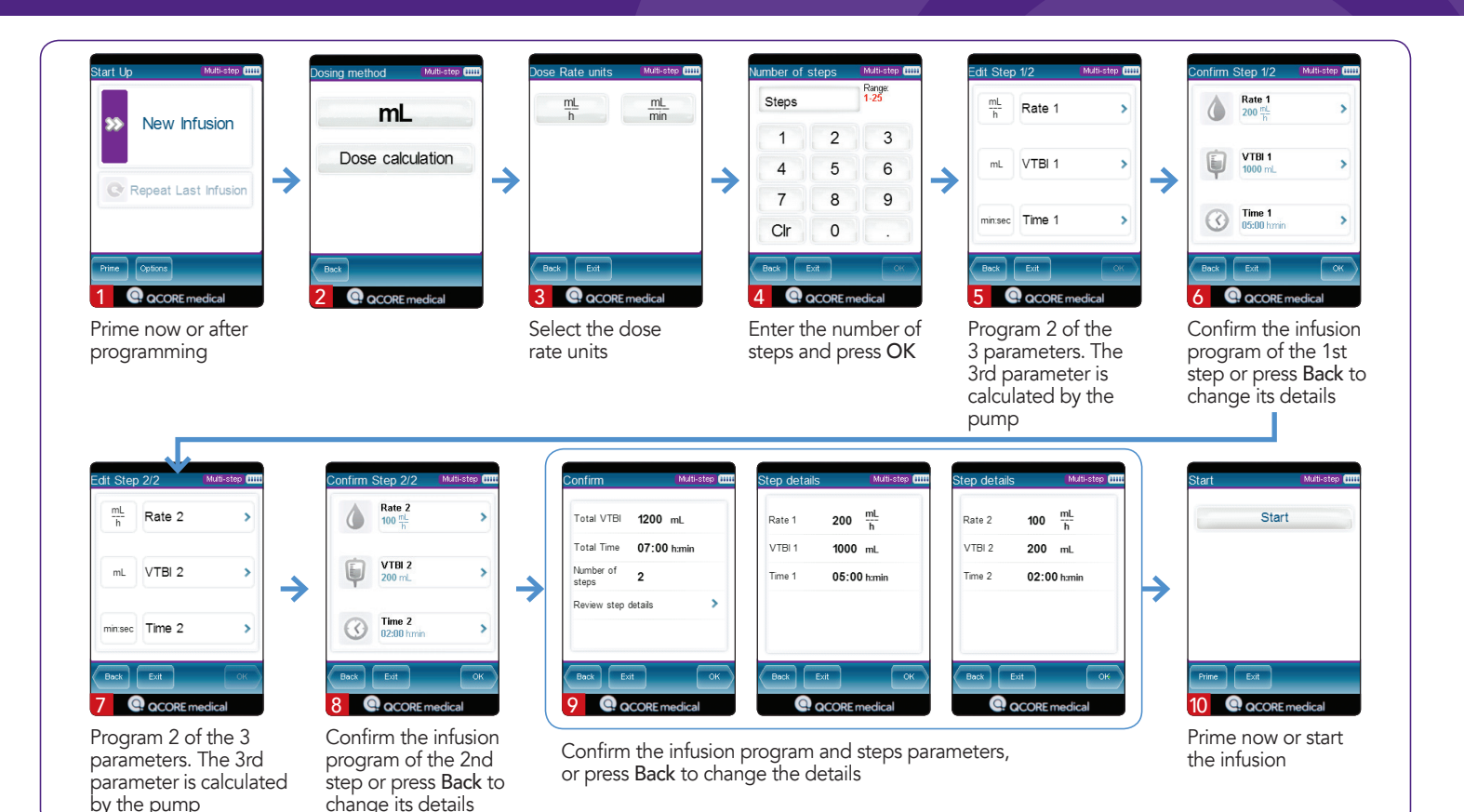

# **TPN** - Taper infusion

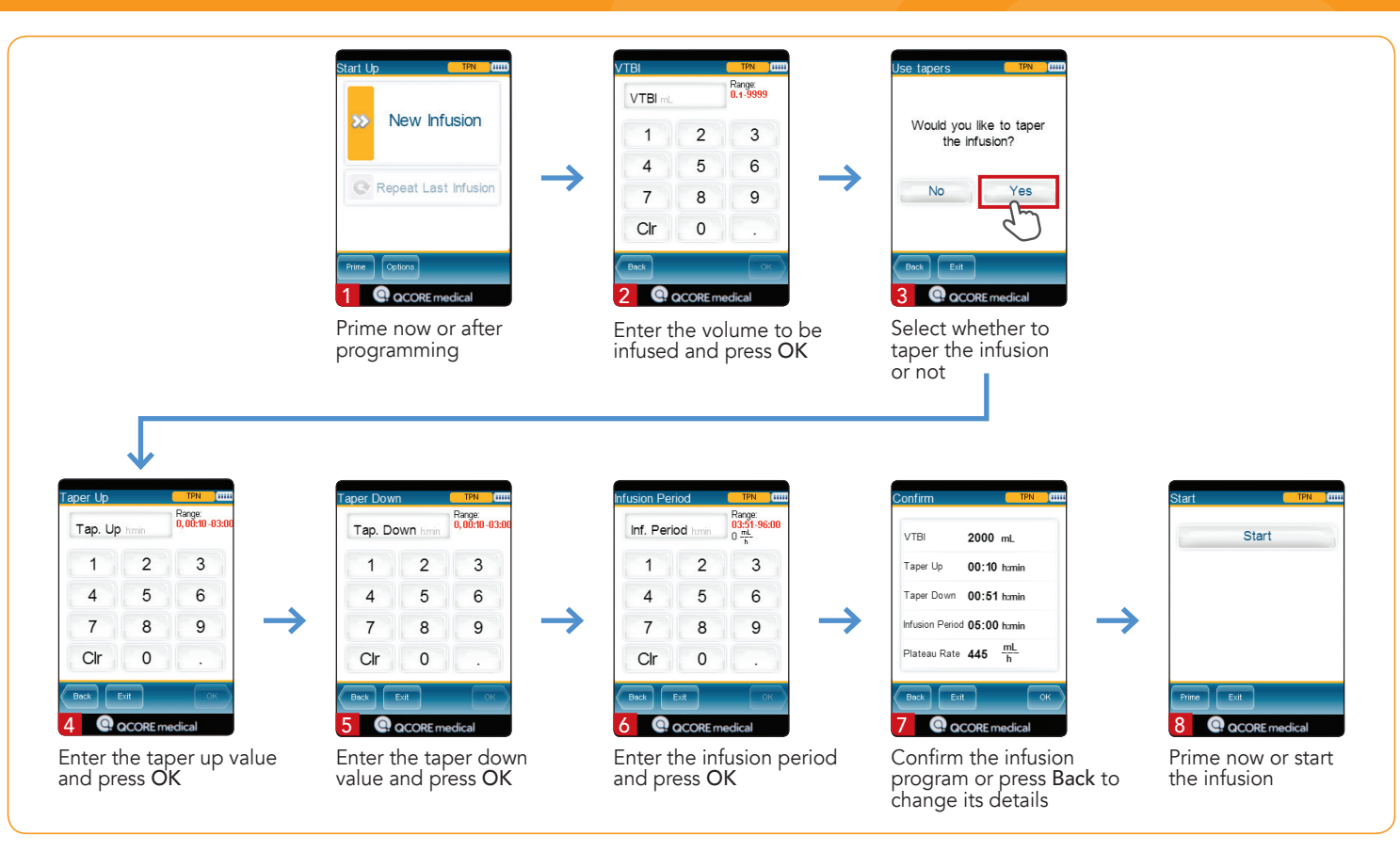

# **TPN - Without Tapering**

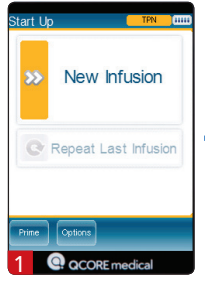

Prime now or after programming

Enter the volume to be infused and press OK

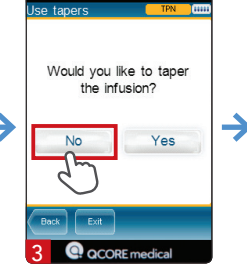

Select whether to taper the infusion or not

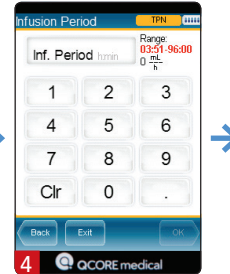

Enter the infusion period and press OK

|  | Confirm     |            | TPN            | (1111 |
|--|-------------|------------|----------------|-------|
|  | VTBI        | 2000       | mL             |       |
|  | Infusion Pe | riod 05:00 | ) h:min        |       |
|  | Plateau Ra  | ate 400    | <u>mL</u><br>h |       |
|  |             |            |                |       |
|  | Back        | Exit       |                | ок    |
|  | 5 @         | QCORE      | nedical        |       |

Confirm the infusion program or press Back to change its details

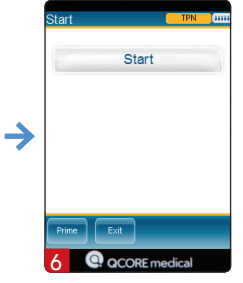

Prime now or start the infusion

#### Intermittent

Intermittent

Range: 0.1-9999

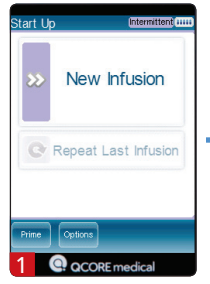

Prime now or after programming

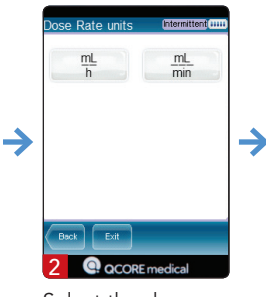

Select the dose rate units

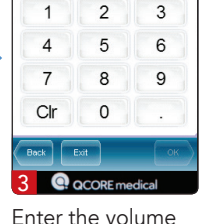

VTBI

to be infused and press OK

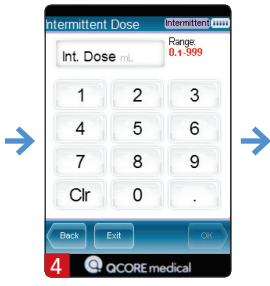

Enter the intermittent dose and press OK

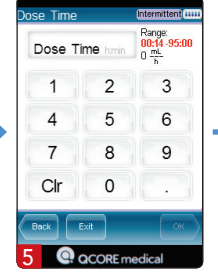

Enter the dose time and press OK

Intermittent ....

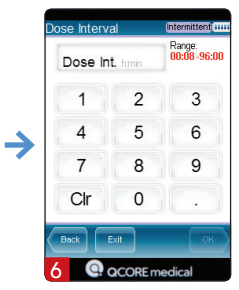

Enter the dose interval and press OK

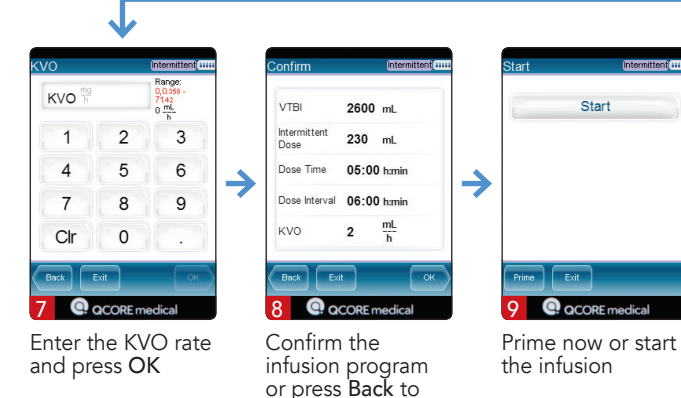

change its details

#### PCEA

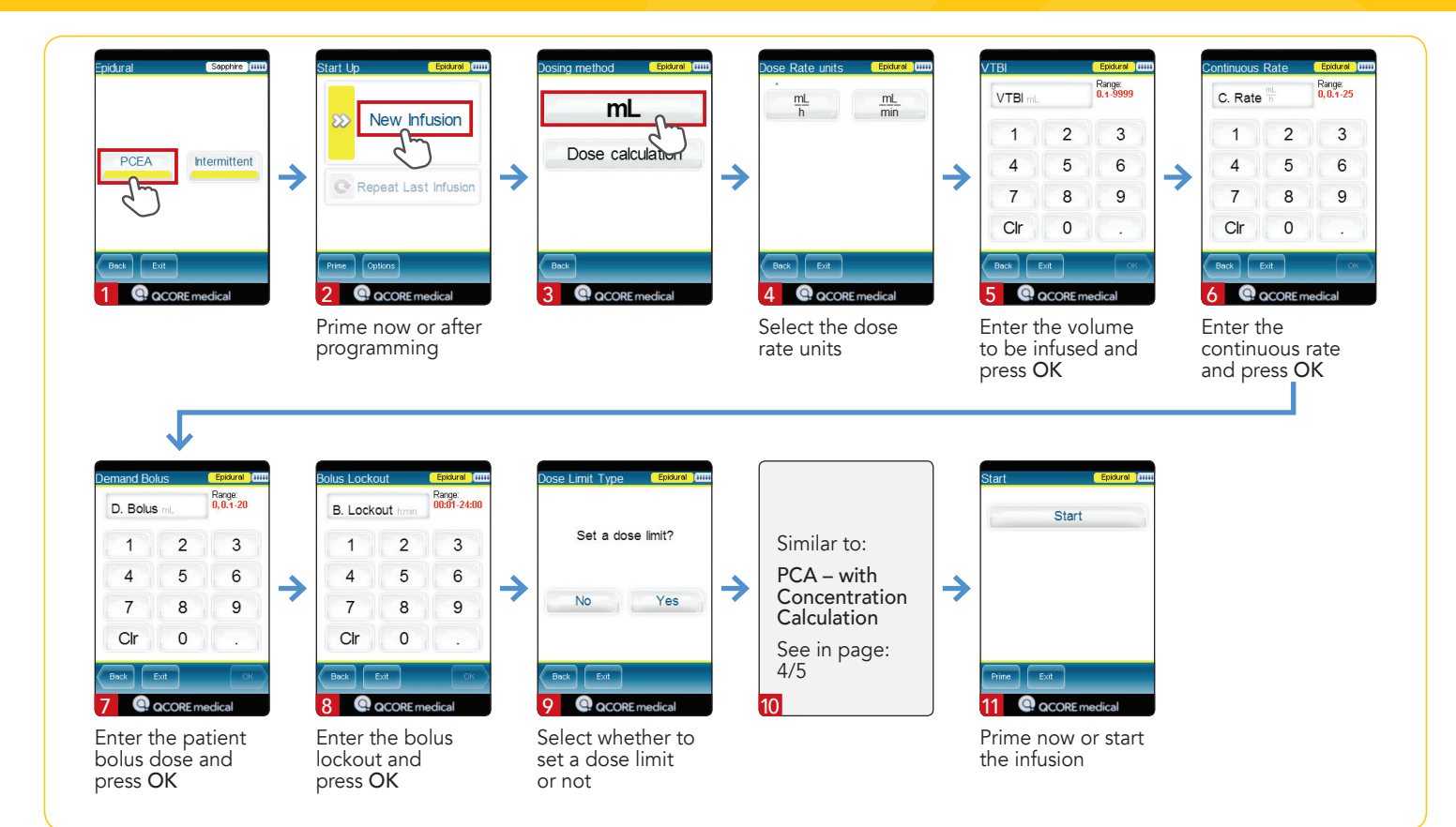

#### **Epidural Intermittent**

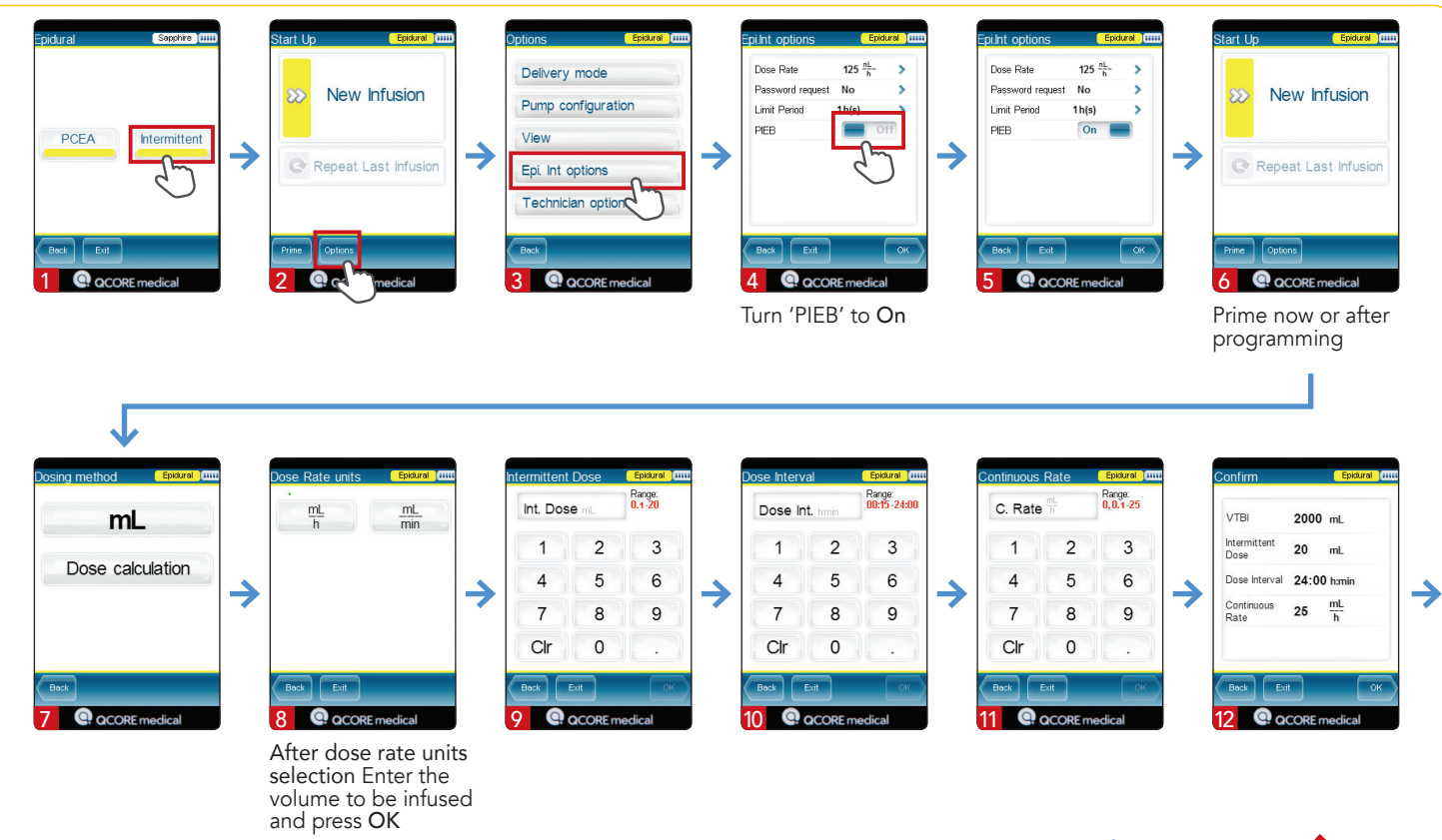

#### PIEB = Intermittent+PCEA

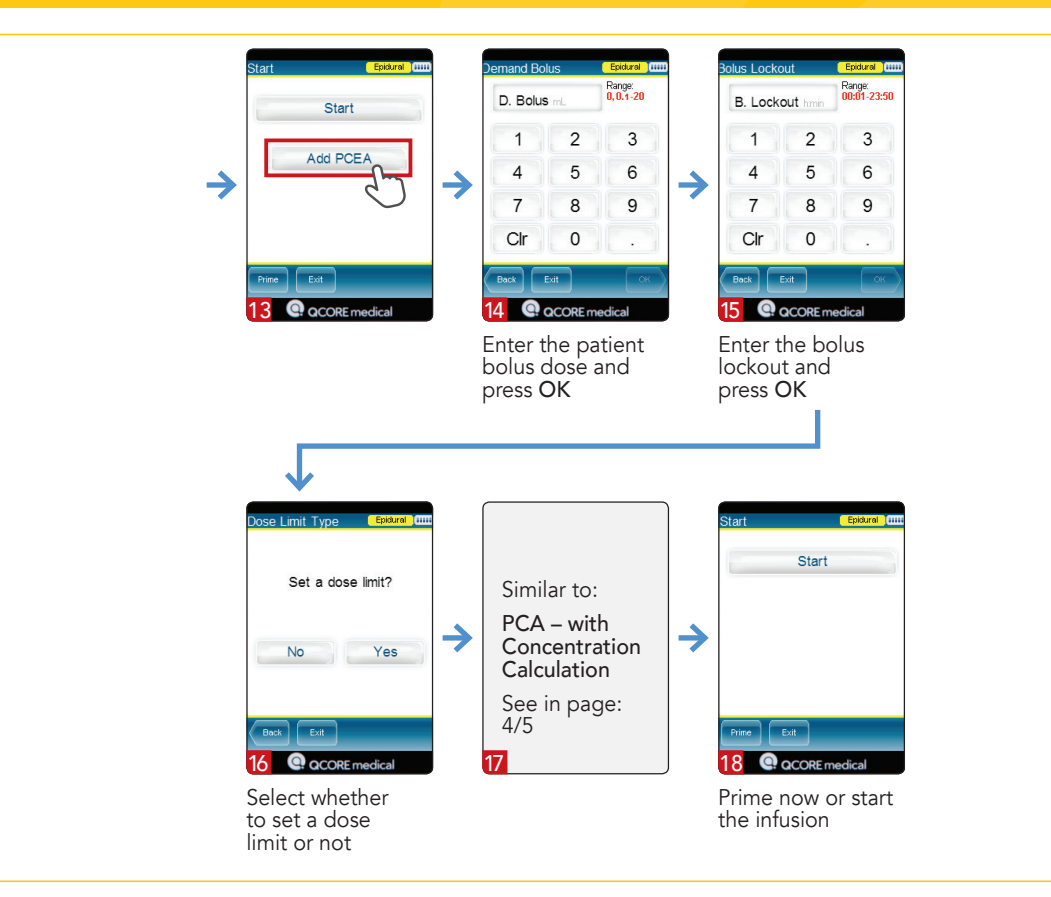

Q Core Medical Ltd 29 Yad Haruzim St., P.O.Box 8639 Netanya 4250529, Israel T +972.73.2388888 F +972.73.2388800 info@qcore.com

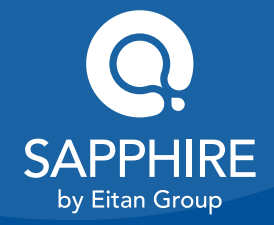

15025-050-0073 | Rev.00 / 05.2019